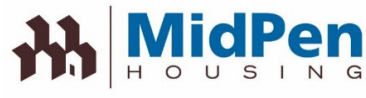

# ▶ 去手机! 法册我们的常驻门户网站保持联系并节省时间

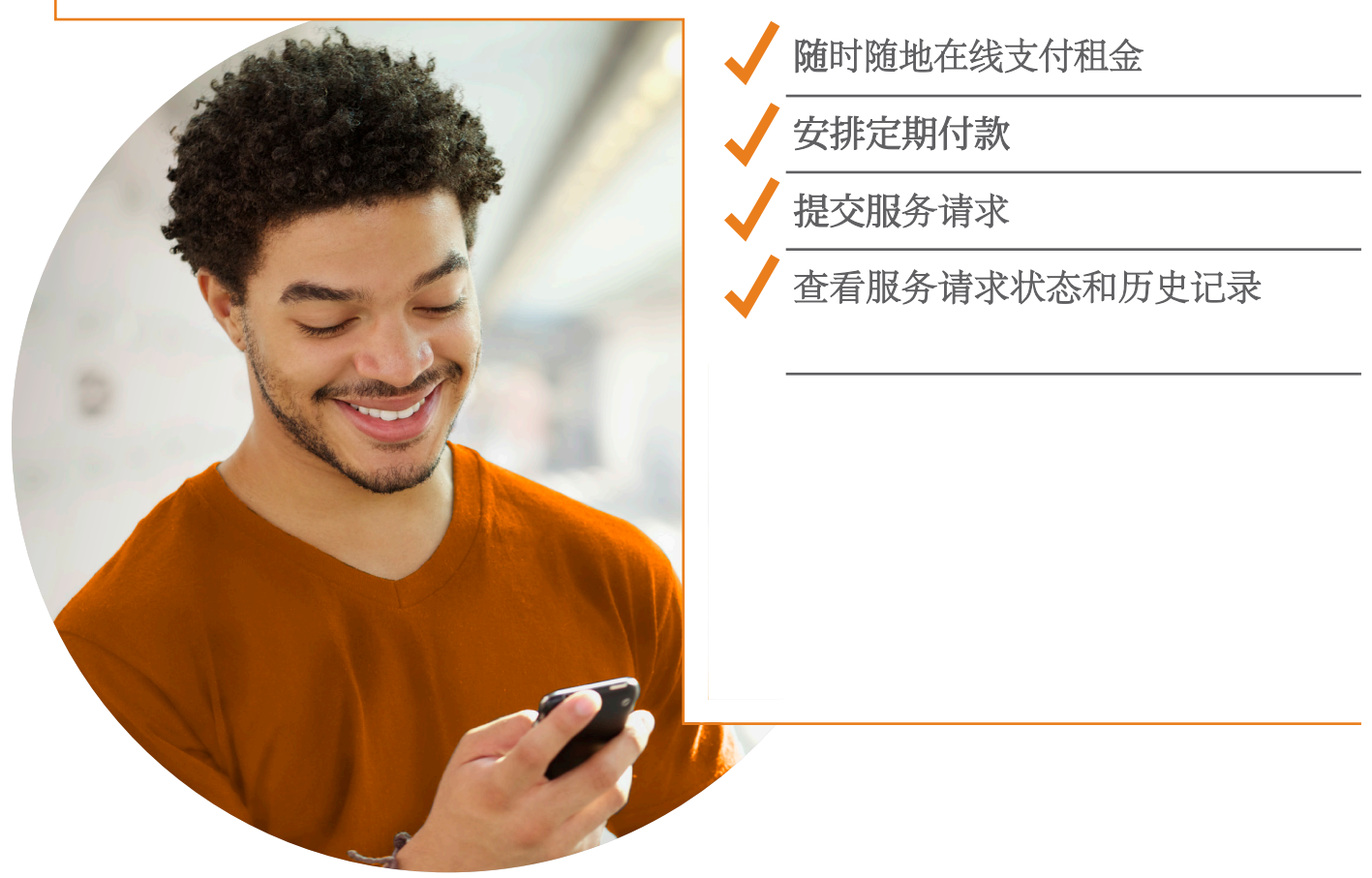

Resident Portal为您提供方便的全天候访问最新社区新闻,更新和自助服务选项。

从您的计算机或移动设备随时随地登录以支付租金,提交服务请求,查看您的帐户状态等。不 再预约或等待办公室开放。

此外, 门户网站是完全安全的, 因此您可以确信所有交易, 包括付款都是安全的。

你在等什么?立即注册!有关详细说明,请参见下一页。

**如果您**对注册或使用本网站有疑问,请 联系管理办公室。

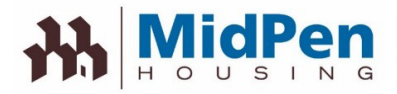

| 如何注册并开始使用 'Resident<br>Portal':                                                                                                    |                                                    |
|----------------------------------------------------------------------------------------------------|----------------------------------------------------|
|                                                                                                    |                                                    |
|                                                                                                    |                                                    |
| Villa Verano                                                                                                    |                                                    |
|                                                                                                    | Step1-访问我们的网站:                                     |
| Welcome to Villa Verano Start living today. Register here or through the leasing office to gain access to resident portal, Begin enjoying amonities and services the e-wave ardium - whether it's period rent. requesting service or more. | https://www.midpen-housing.org/resident-           |
| Just enter your user name and password to sign-in.                                                                                                    | portal                                             |
| User Name:                                                                                                    |                                                    |
| Password:                                                                                                    | Step 2 – 单击与您的财产关联的链接                              |
| Sign in                                                                                                    | <b>Step 3</b> – 点击"立即 'Register Now' 链接            |
| New Resident? <u>Register Nor.</u>   Forgot Password? <u>Circk Here.</u>                                                                                                    |                                                    |
| L                                                                                                    | Step4-创建用尸名和密码并输入您的信息,包括<br>名字,姓氏,单元号,建筑物编号和电子邮件地址 |
|                                                                                                    | Step 5 – 开始使用 'Resident Portal'                    |

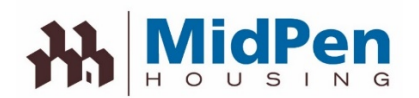

# 通过我们的"ResidenPortal"节省时间并保持知情

# 它就像1-2-3一样简单

| Dealer                             | - 834                      | spartments                                                  | Dashboard                        | My Apartment               | My Profile      | My Communit | Ŋ            |                         | View          | Charges &  |
|------------------------------------|----------------------------|-------------------------------------------------------------|----------------------------------|----------------------------|-----------------|-------------|--------------|-------------------------|---------------|------------|
| Notifications                      | Notification               | Center                                                      |                                  |                            |                 | Ac          | count Sr     | napshot <del>&lt;</del> | Manag         | e Payments |
|                                    | Latest                     |                                                             |                                  |                            |                 | Curr        | ent Amount I | s0_00                   |               |            |
|                                    | Welcome H                  | lome! - Your                                                | place for living                 |                            |                 | Past        | Due          | \$0.00                  |               |            |
|                                    | Begin enjoying<br>more.    | amenities and servi                                         | ices the e-way anytime - whether | r it's paying rent, reques | ting service or | Mak         | e a Payment  | Set Up Recur            | ring Payments |            |
|                                    | Communit                   | y Calendar                                                  |                                  |                            |                 |             | /iew Your C  | urrent Statement        | >             |            |
|                                    | 0 October                  | 2013 0                                                      |                                  |                            |                 | Bu          | ild Your     | Profile                 |               |            |
|                                    | Su Mo Tu W                 | Th Fr Sa                                                    | View Up                          | ocoming                    |                 |             | Your pr      | ofile is 25% com        | plete.        |            |
|                                    | 6 7 8 9                    | 3 4 0<br>10 11 12                                           | Commun                           | inty Evenies               |                 | 0%          | 25%          | 50% 75%                 | 100%          |            |
|                                    | 13 14 15 16<br>20 21 22 23 | 17         18         19           24         25         26 |                                  |                            |                 | Payn        | nent Account | ts .                    | ~             |            |
|                                    | 27 28 29 30                | 31                                                          |                                  |                            |                 | Recu        | ming Payme   | nts                     | >             |            |
|                                    | 📑 - Neighborhoo            | d 🧧 - Community                                             | 🔁 - Other 🛛 🛑 - Multiple 🚺 -     | Current Date               |                 | Vehi        | cles         |                         | >             |            |
| Submit & Track<br>Service Requests | Service Re                 | equests                                                     |                                  |                            |                 | Emer        | rgency Contr | <sup>id</sup> ↑         | >             |            |
|                                    | After-Hours                | Emergencies                                                 | Have a Service Issue?            | Already Submit             | tted a Request? |             | U            | pdate Pro               | file          |            |
|                                    | (972) 820-3400             | (972) 820-3000                                              | Submit a Service Request         | Previous Service           | Requests        | ×           |              | Informatio              | n             |            |

我们很高兴地宣布,我们已经将服务提升到了一个新的水平,现在正在提供一个常驻门户 网站。该门户网站比以往更容易,更方便地查看费用,支付租金并在线提交服务请求。您 甚至可以通过查看即将发布的社区活动并跟踪服务请求的状态来了解相关信息。最重要的 是,门户网站针对您的移动设备进行了优化,因此您可以随时随地通过智能手机或平板电 脑访问它!

# 只需按照以下简单步骤进行注册即可:

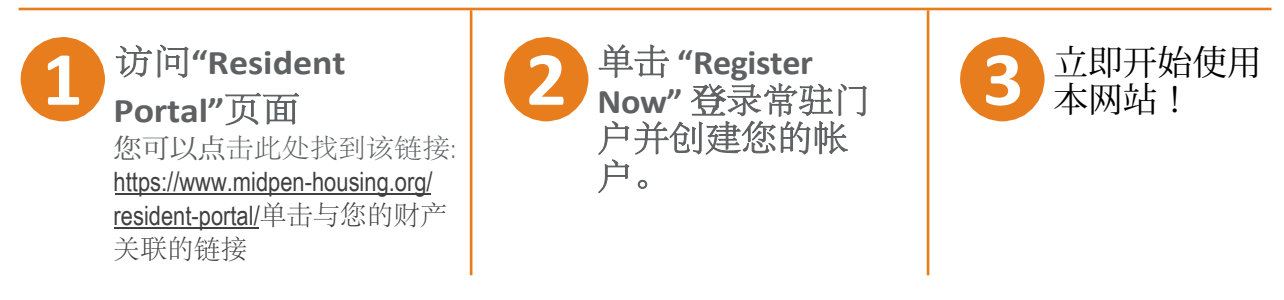

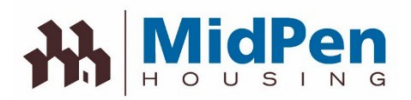

# 如何在网站上注册/登录

当您单击"RealPage Resident Portal"链接时,您将进入登录页面。如果您已经注册,请输入您的用户名和密码。如果没有,请单击 "Register Now"链接

| Welcome                                        | to Colma Ridge - UAT                                                                                                    |
|------------------------------------------------|----------------------------------------------------------------------------------------------------|
| Start living today. Re<br>amenities and servic | gister here or through the leasing office to gain access to resident portal, Begin enjoying<br>tes the e-way anytime – whether it's paying rent or more. |
| f you're already regi                          | stered, just enter your user name and password to sign in.                                                                                               |
| Jser Name:                                     |                                                                                                    |
|                                                |                                                                                                    |
| Password:                                      |                                                                                                    |
|                                                | Sign in                                                                                                    |
|                                                | New Resident? Register New 1 Forget Password? Click Here                                                                                                 |

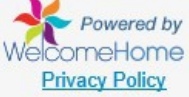

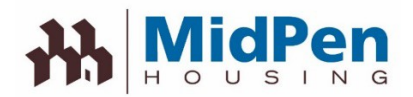

如果您需要注册,请单击"Register Now"链接。您需要输入与系统中显示的信息完全相同的信息。如果您无法注册,请联系管理办公室以了解您在系统中的列出方式。

| Register fo       | or an Account |                  | ×                             |
|-------------------|---------------|------------------|-------------------------------|
| User Name:        | _ HPotter     |                  |                               |
| First Name:       | Harry         | Last Name:       | Potter                        |
| Password:         | •••••         | 6                | Medium                        |
| Confirm Password: | •••••         | •                |                               |
| Unit Number:      | 112           | Building Number: | 1                             |
| Email:            |               | Confirm Email:   |                               |
|                   | Register No   | Cancel           |                               |
|                   |               | Have an          | Account Already? Sign in Now! |

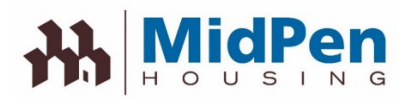

一旦出现"Register Now"按钮,您将被要求同意条款和条件。

## Colma Ridge - UAT

A PLACE FOR LIVING!

## Do you agree to the following?

#### RealPage Resident Portal Terms of Use

#### Effective Date: August 10th, 2014

The following terms and conditions (these "Terms of Use"), govern your access to and use of the RealPage Resident Portal (the "Website"), an product offered by RealPage, Inc. ("Company", "we" or "us") Please read the Terms of Use carefully before you start to use the Website. By using the Website, or by clicking to accept or agree to the Terms of Use when this option is made available to you, you accept and agree to be bound and abide by these Terms of Use and our Privacy Policy, found at <a href="http://www.realpage.com/privacy-policy/">http://www.realpage.com/privacy-policy/</a>, incorporated herein by reference. If you do not want to agree to these Terms of Use or the Privacy Policy, you must not access or use the Website.

By using this Website, you represent and warrant that you are of legal age to form a binding contract with the Company and meet all of the foregoing eligibility requirements. If you do not meet all of these requirements, you must not access or use the Website.

#### Changes to the Terms of Use

We may revise and update these Terms of Use from time to time in our sole discretion. All changes are effective immediately upon posting and apply to all access to and use of the Website thereafter. Your continued use of the Website following the posting of revised Terms of Use means that you accept and agree to the changes. You are expected to check this page from time to time so you are aware of any changes, as they are binding on you.

#### Portal Access and Account Security

We reserve the right to withdraw or amend this Website, and any service or material we provide on the Website, in our sole discretion without notice. We will not be liable if for any reason all or any part of the Website is unavailable at any time or for any period. From time to time, we may restrict access to some parts

I Agree to the stated terms & conditions above.

nue Cancel

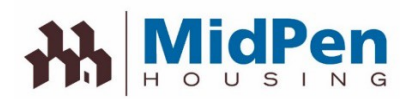

# 如何提交服务请求

一旦**条款和**协议被接受,您现在可以访问"**RealPage Resident Portal**"。在这里,您可以进行租金支付,输入服务请求或查看租赁信息

| 00000 D 100 D                                                                                                    |                                     | Account Snapshot                    |        |
|----------------------------------------------------------------------------------------------------|-------------------------------------|-------------------------------------|--------|
| Notification Center                                                                                                    |                                     | Current Amount Due (Includes past d | lue)   |
| Latest Bills & Payments                                                                                                    |                                     | \$84.00                             |        |
| FINISH YOUR APARTMENT SETUP!<br>Please setup your payment account <u>Click he</u>                                                                | re to setup                         | Past Due \$84.00<br>Make a Payment  |        |
| YOU HAVE A PAST DUE<br>You have past due charges on your balance                                                                                 | of \$84.00 <u>Click here to pay</u> | Set Up Recurring Payme              | ents   |
| Community Calendar                                                                                                    |                                     | Build Your Profile                  |        |
| O July 2019 O No                                                                                                    | Scheduled Events                    | Your profile is $0\%$ com           | plete. |
| Su         Mo         Tu         We         Th         Fr         Sa           1         2         3         4         5         6               |                                     | 0% 25% 50% 75                       | % 100% |
| 7         8         9         10         11         12         13           14         15         16         17         18         19         20 |                                     | Payment Accounts                    | >      |
| 21         22         23         24         25         26         27           28         29         30         31                               |                                     | Recurring Payments                  | >      |
|                                                                                                    |                                     | Vehicles                            | >      |
| - Neighborhood 📒 - Community 😑 - Oth                                                                                                    | er 📒 - Multiple 📄 - Current Date    | Emergency Contact                   | >      |
| Service Requests                                                                                                    |                                     |                                     |        |
| Have a Service Issue?                                                                                                    | Already Submitted a Request?        |                                     |        |
| Submit a Service Request                                                                                                    | Previous Service Requests           | >                                   |        |

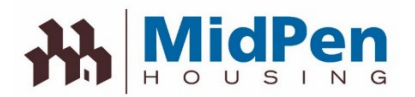

# 要提交服务请求,请单击"Submit a Service Request"按钮。从一系列下拉菜单中选择。这将允许您定义问题,并有机会输入评论,访问和宠物信息。

| R.                                                   |                          |                                                                                                    |
|------------------------------------------------------|--------------------------|----------------------------------------------------------------------------------------------------|
| irrent Service Requests                              | s Submit Service Request |                                                                                                    |
| Submit a Sei                                         | rvice Request            | Contact Information                                                                                   |
| Service Issue                                        |                          | If property or personal safety is at risk, call our<br>emergency maintenance phone number immediately |
| leating and cooling                                  | ¥                        | Service Policy                                                                                        |
| living area                                          | *                        | Please contact the office for information on our service<br>policy.                                   |
| Air conditioner                                      | *                        |                                                                                                    |
| VC does not cool prop                                | erly 👻                   |                                                                                                    |
| lease provide<br>ore detail, if<br>eeded             | Appears filter is dirty  |                                                                                                    |
| Unit Access                                          |                          |                                                                                                    |
| ame:                                                 |                          |                                                                                                    |
| nit #:                                               |                          |                                                                                                    |
| hone:                                                |                          |                                                                                                    |
| ell Phone:                                           |                          |                                                                                                    |
| mail:                                                |                          |                                                                                                    |
| o we have your<br>ermission to enter<br>e apartment? | At anytime               |                                                                                                    |
| a aparterio de la                                    | Call for entry           |                                                                                                    |
|                                                      | By appointment only      |                                                                                                    |
| las your pet<br>Iformation<br>hanged?                | Yes No                   |                                                                                                    |
| las your alarm<br>ode changed?                       | S Yes No                 |                                                                                                    |
| ntry Notes                                           |                          |                                                                                                    |
|                                                      |                          |                                                                                                    |

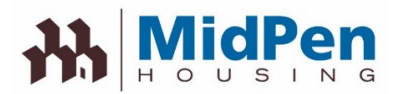

### 提交服务请求后,您将看到一个屏幕,其中显示了使用参考编号提交的服务请求。

|                                                             | Dashboard                           | My Home          | My Profile | My Community                                                                                                    |
|-------------------------------------------------------------|-------------------------------------|------------------|------------|----------------------------------------------------------------------------------------------------|
| Payments Service R                                          | equests Reservations                | My Lease Info    |            |                                                                                                    |
| Current Service I                                           | Requests                            | . <del>.</del> . |            | Contact Information                                                                                                    |
| A/C does not cool properly<br>Submitted 7/10/2019   In Prop | Ref # 6-1<br>gress - <b>Details</b> |                  |            | If property or personal safety is at risk, call our<br>emergency maintenance phone number immediately.<br>Submit a Service Request |
| Category                                                    | Heating and cooling                 |                  |            |                                                                                                    |
| Location                                                    | Living area                         |                  |            | Service Policy                                                                                                    |
| Item                                                        | Air conditioner                     |                  |            | Please contact the office for information on our service                                                                           |
| Description                                                 | Appears filter is dirty             |                  |            | policy.                                                                                                    |
| Permission to enter unit?                                   | Anytime                             |                  |            |                                                                                                    |
|                                                             |                                     |                  |            |                                                                                                    |
|                                                             |                                     |                  |            |                                                                                                    |
|                                                             |                                     |                  |            |                                                                                                    |
|                                                             |                                     |                  |            |                                                                                                    |

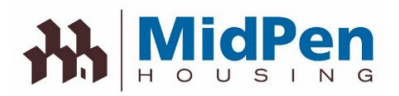

您还将收到一封电子邮件,其中包含有关服务请求的信息。

| Midf               | Pen                       |                                      |
|--------------------|---------------------------|--------------------------------------|
| reetings, Colma I  | Ridge - UAT               | rice request online                  |
| Resident Inform    | ation                     | a cares succes) de                   |
| Resident:          | Resident A                |                                      |
| Address:           | Address A                 |                                      |
|                    |                           |                                      |
| Anartment #        | 123456789                 |                                      |
| Phone:             | 123-456-789               |                                      |
| Email: ei          | nail@gmail.com            |                                      |
| Issue:             |                           | A/C does not cool properly           |
| Issue:             |                           | A/C does not cool properly           |
| Ref#:              |                           | 6-1                                  |
| Category:          |                           | Heating and cooling                  |
| Location:          |                           | Living area                          |
| Item:              |                           | Air conditioner                      |
| Comments:          |                           | Appears filter is darty              |
| Permission to en   | ter/;                     | Anytime                              |
| Pet information of | manged r:                 | No                                   |
| Atarm code chan    | ged/:                     | NO                                   |
| Entry Notes:       |                           | 7002010                              |
| Submitted On:      | rsonal safety is at risk, | call our emergency maintenance phone |

Please contact your leasing office if you have any questions or concerns.

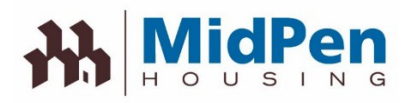

# 如何在线支付租金

| Welcon                            | ne to Big Sky Apartments                                                                                                    |
|-----------------------------------|----------------------------------------------------------------------------------------------------|
| Start living tod<br>amenities and | ay. Register here or through the leasing office to gain access to resident portal, Begin enjoy<br>services the e-way anytime whether it's paying rent, requesting service or more. |
| Just enter your                   | user name and paseword to sign-in.                                                                                                    |
| User Name:                        |                                                                                                    |
|                                   |                                                                                                    |

访问登录页面: https://www.midpenhousing.org/resident-portal/

# 添加付款账户

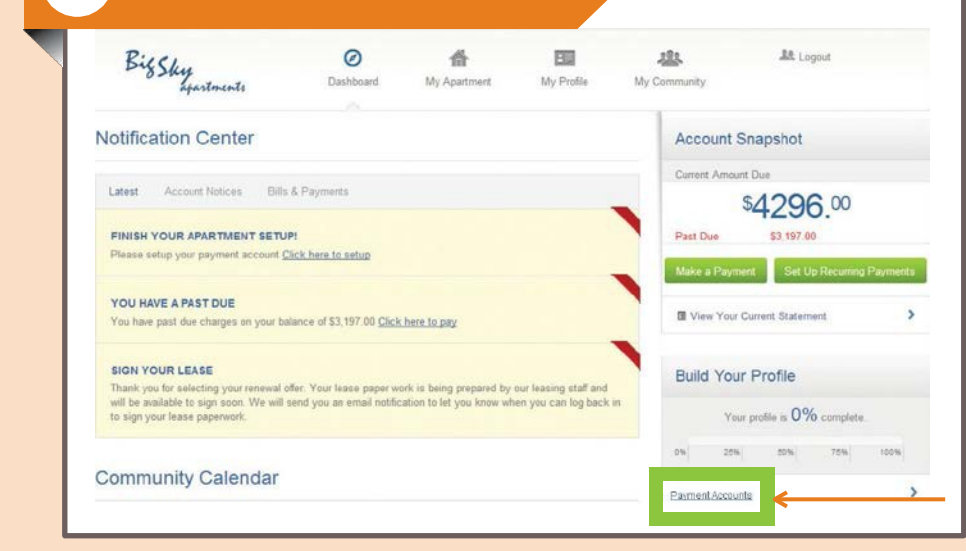

## 点击"Payment Account"添加您的付 款帐户

从"Dashboard"您可以:

查看通知,提交服 务请求, 付款等等

| Add Paymer        | nt Account   |          |       |
|-------------------|--------------|----------|-------|
| Add Payment       | Account      | DISCOVER |       |
| Payment Type:     | and inves    |          |       |
| Account Nickname: | WF Checking  |          |       |
| Account Type:     | Checking     | Savings  |       |
| Name on Account   | Bee Rosemary |          |       |
| Routing Number:   | 111111111    | S Whata  | this? |
|                   |              |          |       |

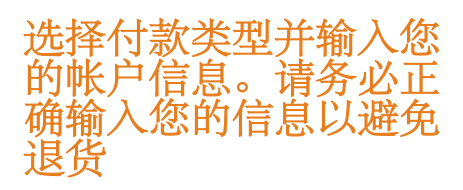

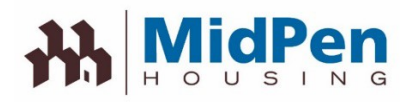

| Set up Recurring  | g Payments                                              | 週22   20   20   20   20   20   20   20 |
|-------------------|---------------------------------------------------------|----------------------------------------|
| Payment Nickname: | Monthly Rent                                            | 日白动扣除租全和其4                             |
| Recurring Amount: | O Total Amount (Not to Exceed)                          |                                        |
|                   | Fixed Amount                                            |                                        |
|                   | Current Balance                                         | 您可以指定:                                 |
|                   | Percentage of the Balance due     % <u>What's this?</u> | • 你多久想付钱                               |
| Payment Accounts: | Bee Rosemary                                            | •付款时应该开始                               |
|                   | rð Add New Payment Account                              | • 支付多少次                                |
| Frequency:        | Monthly                                                 |                                        |

| Make a One-Ti     | me Payment                                                                            |          | <b>您还可以选择一次性支付</b><br>当前费用或当前和即将支                                   |
|-------------------|---------------------------------------------------------------------------------------|----------|---------------------------------------------------------------------|
| Amount to Pay:    | Current + Pre-Pay Upcoming     Current Amount Due (Includes Past Due)     Due B = 0.1 | \$783.00 | 付的费用<br>您可以指定:                                                      |
| Payment Accounts: | Bee Rosemary<br>Constant Account                                                      | \$0,00   | <ul> <li>・逾期费用</li> <li>・过期和当前费用</li> <li>・过期和当前费用以及预付即将</li> </ul> |
| Preferred Date:   | 01/20/2014 III Cancel                                                                 |          | 支付的费用                                                               |
|                   |                                                                                       |          |                                                                     |

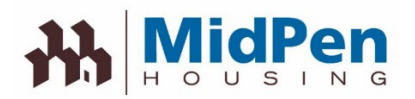

| Confirm &                                          | Submit Your Pay                                                                          | ment                      |                                             | ×                      |   |        |            |
|----------------------------------------------------|------------------------------------------------------------------------------------------|---------------------------|---------------------------------------------|------------------------|---|--------|------------|
| Please confirm y<br>PAYMENTS REI<br>DAY, NOT INCLI | our payment details. If all the in<br>CEIVED AT 8 PM CST WILL BI<br>JDING BANK HOLIDAYS. | formation is<br>E PROCESS | correct, click the subm<br>ED THE FOLLOWING | it button.<br>BUSINESS | 点 | 击以下    | 处理您的个      |
| Payment Date:                                      | 01/20/2014                                                                               | Amount:                   | Payment                                     | \$783.00               | 示 | •      |            |
| Pay to:                                            | Big Sky Apartments                                                                       |                           | Convenience Fee                             | \$10.00                |   |        |            |
| For:                                               | Online paymentUnit #147                                                                  |                           | Total                                       | \$793.00               |   | 🗸 Subr | nitPayment |
|                                                    |                                                                                          | Account:                  | "Bee Rosemary (end                          | ling 1333) "           |   |        |            |
|                                                    |                                                                                          |                           |                                             |                        |   |        |            |

请注意, MidPen政策不允许员工信用卡信息。在付款之前, 请确保您通过门户网站注册您的信息

出于安全考虑,如果您使用的是公共计算机,请确保不要在该计算机上保存您的个人信息或信用卡信息

印刷培训材料中的所有常驻样本数据仅用于教学目的

披露:本文件由英文翻译成简体中文。虽然已经做出合理的努力来提供准确的翻译,但是文档的某些部分 可能不完全准确

 $^{\odot}$  2014 RealPage, Inc. All trademarks are the property of their respective owners.

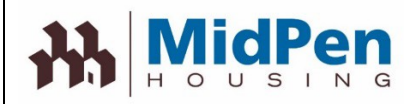

且金支付

可以通过ACH,信用卡或借记卡或汇票在Portal上支付租金。如果您使用的是ACH,则将需要银行 帐号和路由号码。如果您使用的是信用卡/借记卡,则需要确保您拥有卡号和帐户持有人的姓 名。在线不接受滞纳金。如果延迟支付租金,则必须将其提交给管理办公室。

Kěyǐ tōngguò ACH, xìnyòngkǎ huò jiè jì kǎ huò huìpiào zài Portal shàng zhīfù zūjīn. Rúguǒ nín shǐyòng de shì ACH, zé jiāng xūyào yínháng zhànghào hé lùyóu hàomǎ. Rúguǒ nín shǐyòng de shì xìnyòngkǎ/jiè jì kǎ, zé xūyào quèbǎo nín yǒngyǒu kǎhào hé zhànghù chí yǒu rén de xìngmíng. Zàixiàn bù jiēshòu zhìnàjīn. Rúguǒ yánchí zhīfù zūjīn, zé bìxū jiāng qí tíjiāo gěi guǎnlǐ bàngōngshì.

如果您有兴趣通过汇票支付租金,请查看MidPen网站上的Resident eMoney传单。

| 交易类型                | 居民支付每笔交易                                          | 物业按交易支付                                                    |  |  |
|---------------------|---------------------------------------------------|------------------------------------------------------------|--|--|
| Transaction<br>Type | Resident Pays - Per<br>Transaction                | Property Pays - Per<br>Transaction                         |  |  |
| ACH                 | \$0                                               | Price is included in access fee outlined on payments order |  |  |
| Visa                | Flat rate fee based on average transaction amount | \$0                                                        |  |  |
| MasterCard          | 2.95% of the transaction                          | \$0                                                        |  |  |
| Discover            | 2.95% of the transaction                          | \$0                                                        |  |  |
| AMEX                | 2.95% of the transaction                          | \$0                                                        |  |  |

根据交易类型,在门户网站上付款可能会收取一定的费用。 (见下表)

**有关更多信息**,请联系管理办公室。

**披露:本文件由英文翻译**成简体中文。虽然已经做出合理的努力来提供准确的翻译,但是文档的 某些部分可能不完全准确